# HƯỚNG DẪN SỬ DỤNG TRANG ĐĂNG KÝ TUYỀN SINH

### Đăng ký hồ sơ mới

<u>Bước 1</u>: Chọn nút "đăng ký hồ sơ" từ trang chủ.

Bước 2: Chọn đợt xét tuyển.

<u>Bước 3</u>: Nhập thông tin cá nhân. Sau khi nhập xong thông tin hệ thống sẽ yêu cầu thí sinh kích hoạt qua mail. Email thí sinh nhận được bao gồm đường link kích hoạt và **mã hồ sơ xét tuyển** (mã hồ sơ xét tuyển gồm 6 ký tự, được dùng để tra cứu sau này, thí sinh cần nhớ mã hồ sơ này).

<u>Bước 4</u>: Sau khi kích hoạt từ email, thí sinh tiếp tục nhập thông tin hồ sơ và nguyện vọng.

<u>Bước 5</u>: Kiểm tra thông tin lần cuối và xác nhận hoàn tất. Nếu còn sai sót thông tin, thí sinh có thể quay lại chỉnh sửa.

Lưu ý: sau khi xác nhận hoàn tất thì thí sinh sẽ không chỉnh sửa được nữa.

### Tra cứu hồ sơ

<u>Bước 1</u>: Chọn nút "tra cứu hồ sơ" từ trang chủ.

<u>Bước 2</u>: Nhập email đã đăng ký, sau đó nhập tiếp mã hồ sơ.

<u>Bước 3</u>: Thí sinh xem thông tin hồ sơ và tình trạng của hồ sơ. Nếu hồ sơ chưa xác nhận hoàn tất thì thí sinh có thể tiếp tục chỉnh sửa.

## Đăng ký hồ sơ từ thông tin hồ sơ cũ đã có

<u>Bước 1</u>: Chọn nút "đăng ký hồ sơ" từ trang chủ.

Bước 2: Chọn đợt xét tuyển.

<u>Bước 3</u>: Ở trang khai thông tin cá nhân. Chọn "<u>Tạo hồ sơ từ mã hồ sơ đã đăng ký</u>", thí sinh nhập mã hồ sơ xét tuyển đã có ở những lần đăng ký trước. Hệ thống sẽ tải thông tin hồ sơ cá nhân cũ lên. Sau đó thí sinh tiếp tục khai như bình thường.

| Tạo hồ s | sơ từ mã hồ sơ đã đăng ký<br>Mã hồ sơ xét tuyển | Tạo hồ sơ |
|----------|-------------------------------------------------|-----------|
|          |                                                 |           |

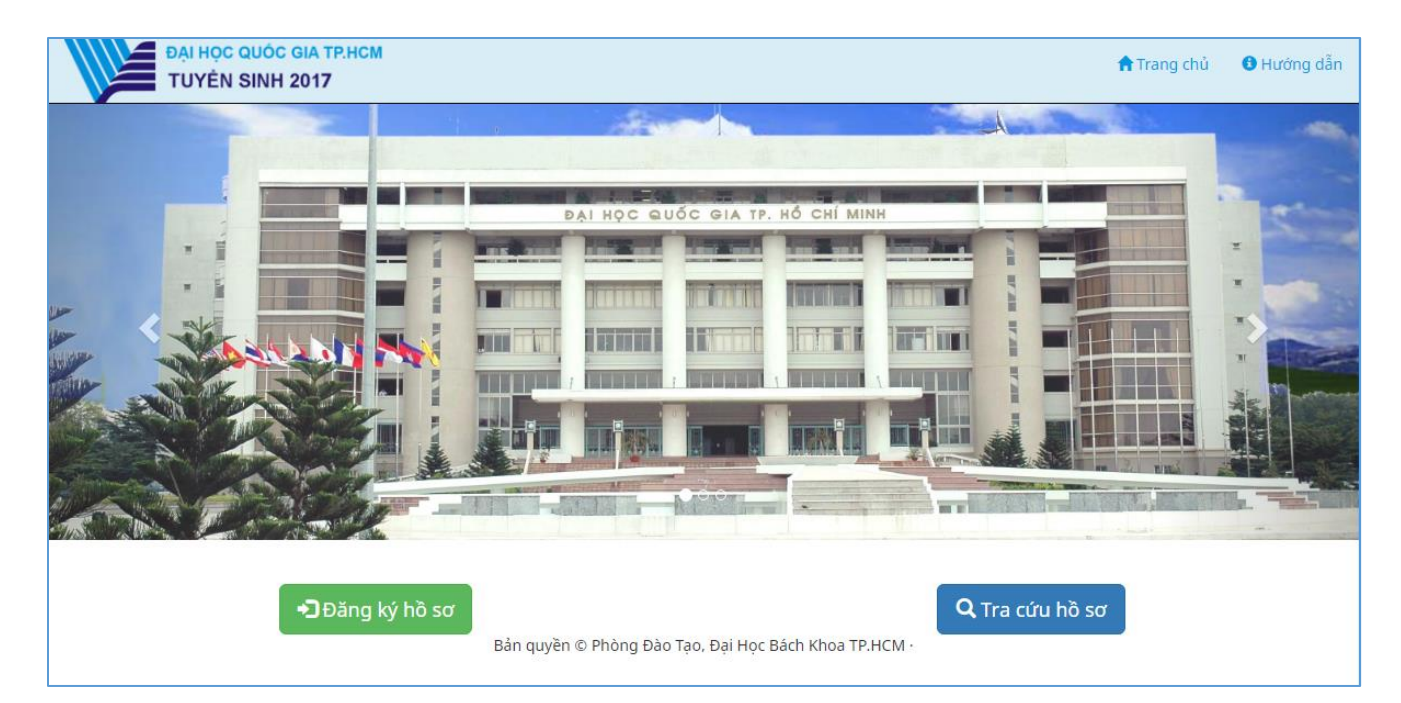

Trang chủ

| ĐẠI HỌC QUÓC GIA TP.HCM<br>TUYÊN SINH 2017                   |   |
|--------------------------------------------------------------|---|
|                                                              |   |
| Đăng ký ưu tiên xét tuyển đại học theo quy định của ĐHQG-HCN | 1 |
| Từ 08/05/2017 đến 15/06/2017                                 |   |
| 🗏 Xem chi tiết 🖍 Đăng ký                                     |   |
|                                                              |   |

Danh sách các đợt xét tuyển

| Đợt xết tuyến: Đăng kỳ ưu tiên xết tuyến đại học theo quy đ                                                                                                    | inh của ĐHQG-HCM                                                                           |                            |  |
|----------------------------------------------------------------------------------------------------|--------------------------------------------------------------------------------------------|----------------------------|--|
| Tạo hồ sơ từ mã hồ sơ đã đăng ký                                                                                                    |                                                                                            |                            |  |
| THÔNG TIN CÁ NHÂN                                                                                                    |                                                                                            |                            |  |
| Họ và tên đệm:                                                                                                    | Tên:                                                                                       | Giới tính:                 |  |
| 1 tiếng Việt có dấu                                                                                                    | 1 tiếng Việt có dấu                                                                        | 🔳 Chọn                     |  |
| lgày/ tháng/ năm sinh:                                                                                                    | Dân tộc:                                                                                   | Tôn giáo:                  |  |
| <b>M</b>                                                                                                    | 🔳 Chọn                                                                                     | - Chọn                     |  |
| ố Căn cước công dân/ CMND:                                                                                                    | Ngày cấp:                                                                                  | Nơi cấp:                   |  |
|                                                                                                    | <b></b>                                                                                    | 🔳 Chọn                     |  |
| ố điện thoại liên hệ:                                                                                                    | Email liên lạc                                                                             | Nhập lại email             |  |
| S Ví dụ 09xxxxxxxxx                                                                                                    | Dịa chỉ email                                                                              | Dia chỉ email              |  |
|                                                                                                    | fak hard and so all                                                                        |                            |  |
| ưư ý: Bạn phải nhập chính xác email, vì tải khoản sẽ được l<br>ĐỊA CHỈ THƯỜNG TRỦ (GHI THEO SỔ HỘ<br>tĩnh / Thành phố:                                                                                                    | ićh hoạt qua email.<br>KHẨU)<br>Quận / Huyện:                                              | Phường / Xã:               |  |
| Lưư ý: Bạn phải nhập chính xác email, vi tài khoản sẽ được k<br>ĐỊA CHỈ THƯỜNG TRỦ (GHI THEO SỔ HỘ<br>Inh / Thành phố:<br>IIII – Chọn –                                                                                                    | ich hoạt qua email.<br>KHẨU)<br>▼ Uận / Huyện:<br>■ - Chọn                                 | Phường / Xă:<br>* III Chọn |  |
| Lưư ý: Bạn phải nhập chính xác email, vi tài khoản sẽ được k<br>ĐỊA CHỈ THƯỜNG TRÚ (GHI THEO SỔ HỘ<br>Tính / Thành phố:<br>                                                                                                    | ich hoạt qua email.<br>KHẨU)<br>Quận / Huyện:<br>T III - Chọn                              | Phường / Xă:               |  |
| Lưư ý: Bạn phải nhập chính xác email, vì tài khoản sẽ được k         DIA CHỈ THƯỜNG TRÚ (GHI THEO SỔ HỘ         Tính / Thành phố:         IIII - Chọn -         Số nhà, tên đường:         A       Nhập đây đủ phường xã nếu chọn phường xã khác                                                                                                    | ićh hoạt qua email.<br>KHẨU)<br>Quân / Huyện:<br>T E - Chọn                                | Phường / Xă:<br>Chọn       |  |
| Lưư ý: Bạn phải nhập chính xác email, vi tài khoản sẽ được k<br>DỊA CHỈ THƯỜNG TRỦ (GHI THEO SỔ HỘ<br>Tính / Thành phố:<br>III - Chọn -<br>Số nhà, tên đường:<br>▲ Nhập đây đủ phương xã nếu chọn phương xã khác<br>DỊA CHỈ LIÊN LẠC                                                                                                    | ich hoạt qua email.<br>KHẨU)<br>Quận / Huyện:<br>T I - Chọn                                | Phường / Xă:               |  |
| Lưu ý: Bạn phải nhập chính xác email, vi tài khoản sẽ được k<br>DỊA CHỈ THƯỜNG TRỦ (GHI THEO SỔ HỘ<br>Tính / Thành phố:<br>IIII - Chọn -<br>Số nhà, tên đường:<br>▲ Nhập đây đủ phường xã nếu chọn phường xã khác<br>DỊA CHỈ LIÊN LẠC<br>Tính / Thành phố:                                                                                                   | ich hoạt qua email.<br>KHẨU)<br>Quận / Huyện:<br>Chọp<br>Quận / Huyện:                     | Phường / X3:               |  |
| Lưu ý: Bạn phải nhập chính xác email, vi tài khoản sẽ được k<br>DỊA CHỈ THƯỜNG TRỦ (GHI THEO SỔ HỘ<br>Tính / Thành phố:<br>Tính / Thành phố:<br>A Nhập đây đủ phường xã nếu chọn phường xã khác<br>DỊA CHỈ LIÊN LẠC<br>Tính / Thành phố:<br>Tính / Thành phố:<br>Tính / Thành phố:                                                                           | ich hoạt qua email.<br>KHẨU)<br>Quận / Huyện:<br>■ ~ Chọn ~<br>Quận / Huyện:<br>■ ~ Chọn ~ | Phường / X3:               |  |
| Lưu ý: Bạn phải nhập chính xác email, vi tài khoản sẽ được k         ĐỊA CHỈ THƯỜNG TRỦ (GHI THEO SỔ HỘ         Tỉnh / Thành phố:         II       – Chọn –         Số nhà, tên đường:         A       Nhập đây đủ phường xã nếu chọn phường xã khác         ĐỊA CHỈ LIÊN LẠC         Tỉnh / Thành phố:         II       – Chọn –         Số nhà, tên đường: | ich hoạt qua email.<br>KHẨU)<br>Quận / Huyện:<br>■ ~ Chọn ~<br>Quận / Huyện:<br>■ ~ Chọn ~ | Phường / X3:               |  |

#### Khai thông tin cá nhân

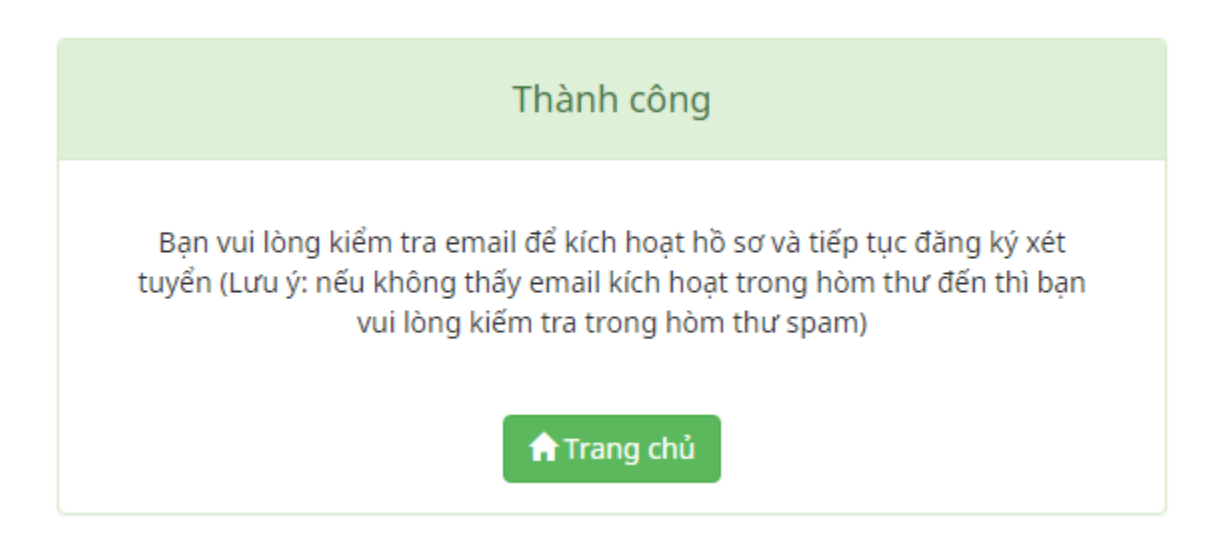

Đăng ký thông tin thành công

| Tuyển sinh | 2017 - | Kích | hoạt | hồ sơ | Inbox | X |
|------------|--------|------|------|-------|-------|---|
|            |        |      |      |       |       |   |

| -  | Đại học Quốc Gia Tp.HCM <pdt_bot58@hcmut.edu.vn><br/>to me</pdt_bot58@hcmut.edu.vn>                                                                                                    |
|----|----------------------------------------------------------------------------------------------------|
| ₹A | Vietnamese                                                                                                    |
|    | Đại học Quốc Gia Tp.HCM<br>Chào bạn!                                                                                                    |
|    | Bạn vừa dùng địa chỉ email này để đăng ký xét tuyển vào các Trường/Khoa thành viên của Đại học Quốc gia TP.HCM.<br>Mã hồ sơ đăng ký là: <b>M49NCK</b><br>Vui lòng nhấn vào liên kết sau để xác nhận <u>Xác nhân email</u> |
|    | Đây là thư gửi tự động từ hệ thống Đăng ký Xét tuyển của Đại học Quốc gia TP.HCM.<br>Xin vui lòng không trả lời thư này.                                                                                                  |
|    | Trân trọng,                                                                                                    |
|    | Đại học Quốc Gia Tp.HCM<br>Phường Linh Trung, Quận Thủ Đức, Tp. HCM<br>Điện thoại:84.8 37242181 - 37242160<br>Fax: 84.8 37242057<br>Website: <u>www.vnuhcm.edu.vn</u>                                                     |

### Kích hoạt từ email

| DAI HỌC QUÓC GIA TP.HCM<br>TUYỆN SINH 2017                                           |                                                        | 🕈 Trang chủ 🛛 🛛 Hướng dẫ                                             |
|--------------------------------------------------------------------------------------|--------------------------------------------------------|----------------------------------------------------------------------|
| Bước 1<br>Khai báo Thông tin cả nhân                                                 | Bước 2<br>O<br>Khai báo Thông tín hồ sơ và nguyện vọng | Bước 3<br>In Phiếu đãng ký và nộp/gứ về nơi nhận hồ sơ theo quy định |
| Đợt xét tuyển: Xét tuyển thẳng ĐH, CĐ (theo quy định ưu tiên xét tuyển thẳng ĐHQG)   |                                                        |                                                                      |
| Mã hồ sơ xét tuyến:                                                                  |                                                        |                                                                      |
| THÔNG TIN CÁ NHÂN                                                                    |                                                        |                                                                      |
| Tinh / TP nơi sinh:<br>I≣ - Chọn ▼                                                   | Quận / Huyện nơi sinh:                                 | Phường / Xã nơi sinh:                                                |
| THÔNG TIN TỐT NGHIỆP THPT                                                            |                                                        |                                                                      |
| ► Nơi học THPT lớp 10:<br>Tỉnh / Thành phố:<br>Iffl Chọn                             | Quân / Huyện:                                          | Trường THPT:<br>III                                                  |
| ▶ Nơi học THPT lớp 11:<br>Tinh / Thành phố:<br>III - Chọn •                          | Quận / Huyện:                                          | Trường THPT:                                                         |
| <ul> <li>▶ Nơi học THPT lớp 12:</li> <li>Tinh / Thành phố:</li> <li>Image:</li></ul> | Quận / Huyện:                                          | Trường THPT:<br>IIII                                                 |

#### NGUYỆN VỌNG ĐĂNG KÝ

| <i>Thí sinh được đăng l<br/>- Trường hợp thí sini<br/>- Trường hợp thí sini<br/>cao nhất có thể tron<br/>- Số lượng bộ hồ sơ d</i> | kỳ tối đã không quả 03 nguyện vọng UTXT vào các trường đại học thàn<br>h đăng kỳ mỗi đơn vị 01 nguyện vọng: các nguyện vọng UTXT có thứ tụ<br>h đăng kỳ từ 02 nguyện vọng trở lên vào củng 01 đơn vị: thi sinh cần sả<br>g tành sách các nguyện vọng đã đăng kỳ vào cùng 01 đơn vị.<br>đăng kỳ UTXT tương ứng với số lượng đơn vị thi sinh đã đăng kỳ. | h viên, kl<br>r ưu tiên<br>ấp xếp cả | ioa trực thuộc của DHQG-HCM (gọi tắt là đơn vi):<br>như nhau, thi sinh được xét tuyến bình đảng, không phân biệt thứ tự ưu tiên<br>: nguyện vọng UTXT trong cùng 01 đơn vị theo thứ tự ưu tiên từ cao xuống thấp (r | guyện vọn  | ng 1 là nguyện vọng cao nhất), thí sinh chỉ trùng tuyến vào 01 r. | guyện vọng ưu tiên |
|----------------------------------------------------------------------------------------------------|----------------------------------------------------------------------------------------------------|--------------------------------------|----------------------------------------------------------------------------------------------------|------------|-------------------------------------------------------------------|--------------------|
| Trường đại học / cao đi                                                                                                    | ång:                                                                                                    | Ngành                                | (nhóm ngành):                                                                                                    | Tổ h       | ợp môn thi:                                                       |                    |
| 🔳 🛛 Trường Đại học                                                                                                    | c Bách khoa - ĐHQG Tp.Hồ Chí Minh (QSB) 👻                                                                                                    | :                                    | Chọn                                                                                                    |            | Chọn                                                              | •                  |
| <ul> <li>Điểm trung bình các</li> </ul>                                                                                            | : môn xét tuyển:                                                                                                    |                                      |                                                                                                    |            |                                                                   |                    |
| (Ghi các điểm và ô n                                                                                                    | ăm lớp 10, lớp 11, lớp 12 tương ứng với các môn theo tổ hợp xét tuyển                                                                                                    | đã chọn.                             | Đối với môn <b>Khoa học tự nhiên (KHTN)</b> của tổ hợp môn <b>D90</b> là điểm trung bình cộ                                                                                                    | ng của 3 m | rôn <b>Lý, Hóa, Sinh</b> ):                                       |                    |
| Điểm trung bình môn 1                                                                                                    | l lớp 10:                                                                                                    | Điểm t                               | rung bình môn 2 lớp 10:                                                                                                    | Điển       | n trung bình môn 3 lớp 10:                                        |                    |
| 🚔 Ví dụ 6.5                                                                                                    |                                                                                                    | =                                    | Ví dụ 6.5                                                                                                    | <b>±</b>   | Ví dụ 6.5                                                         |                    |
| Điểm trung bình môn 1                                                                                                    | l lớp 11:                                                                                                    | Điểm t                               | rung bình môn 2 lớp 11:                                                                                                    | Điển       | n trung bình môn 3 lớp 11:                                        |                    |
| 🔹 Ví dụ 6.5                                                                                                    |                                                                                                    | <b>\$</b>                            | Ví dụ 6.5                                                                                                    | -          | Ví dụ 6.5                                                         |                    |
| Điểm trung bình môn 1                                                                                                    | 1 lớp 12:                                                                                                    | Điểm t                               | rung bình môn 2 lớp 12:                                                                                                    | Điển       | n trung bình môn 3 lớp 12:                                        |                    |
| 🚔 Ví dụ 6.5                                                                                                    |                                                                                                    | =                                    | Ví dụ 6.5                                                                                                    | =          | Ví dụ 6.5                                                         |                    |
| Thêm nguyện vọng<br>Danh sách nguyện vọn                                                                                           | g đăng ký:                                                                                                    |                                      |                                                                                                    |            |                                                                   |                    |
| STT                                                                                                    | Trường đăng ký                                                                                                    | Nguyện                               | vọng đăng ký                                                                                                    | Tổ hợp xé  | ét tuyển                                                          | Xóa                |
|                                                                                                    |                                                                                                    |                                      | Bạn chưa đăng ký nguyện vọng nào                                                                                                    |            |                                                                   |                    |
|                                                                                                    |                                                                                                    |                                      | ← Chỉnh sửa thông tin cả nhẫn Lưu và xem trước bản in →                                                                                                    |            |                                                                   | Ø                  |

# Khai thông tin hồ sơ và nguyện vọng

| Bước 1                                                                      | Bước 2                                                                  | Bước 3                                                      |
|-----------------------------------------------------------------------------|-------------------------------------------------------------------------|-------------------------------------------------------------|
| Khai bảo Thông tin cả nhân                                                  | Khai báo Thông tin hồ sơ và nguyện vọng                                 | In Phiếu đãng ký và nộp/gửi về nơi nhận hồ sơ theo quy định |
| Đợt xét tuyển: Đăng ký ưu tiên xét tuyển đại học theo quy định của ĐHQG-HCM |                                                                         |                                                             |
| Đợt xét tuyến: Đăng kỳ ưu tiên xét tuyến đại học theo quy định của DHQG-HCM |                                                                         |                                                             |
|                                                                             | CÁC NGUYỆN VỌNG ĐĂNG KÝ<br>(Xếv theo thứ tư ưu tiên từ trên xuống đưới) |                                                             |

|                                    |                                                             |                                                              | CÁC NGUYI<br>(Xếp theo thứ tự                                                                                     | ÊN VỌNG ĐĂN<br>ưư tiên từ trên xu                | NG KÝ<br>ống dưới)                                                             |                                                         |  |  |  |
|------------------------------------|-------------------------------------------------------------|--------------------------------------------------------------|----------------------------------------------------------------------------------------------------|--------------------------------------------------|--------------------------------------------------------------------------------|---------------------------------------------------------|--|--|--|
| STT                                | Mã trường                                                   |                                                              | Mã ngành/nhó                                                                                                    | n ngành - Tên ngành                              | /nhóm ngành                                                                    | Mã tổ h                                                 |  |  |  |
|                                    | QSB 117 - Kiến trúc                                         |                                                              | ến trúc                                                                                                    |                                                  |                                                                                | A00                                                     |  |  |  |
|                                    | Điểm trung bình các môn xét tuyển (Toán, Vật lí, Hóa học)   |                                                              |                                                                                                    |                                                  |                                                                                |                                                         |  |  |  |
|                                    | Năn                                                         | n                                                            | Môn 1                                                                                                    | Môn 2                                            | Môn 3                                                                          | Tổng ĐTB<br>môn                                         |  |  |  |
| 1                                  | Lớp                                                         | 10                                                           | 7.0                                                                                                    | 7.0                                              | 7.0                                                                            | 21.0                                                    |  |  |  |
|                                    | Lớp                                                         | 11                                                           | 7.0                                                                                                    | 7.0                                              | 7.0                                                                            | 21.0                                                    |  |  |  |
|                                    | Lớp                                                         | 12                                                           | 7.0                                                                                                    | 7.0                                              | 7.0                                                                            | 21.0                                                    |  |  |  |
|                                    | Tổng ĐT<br>của 3 r                                          | B môn<br>năm                                                 | 21.0                                                                                                    | 21.0                                             | 21.0                                                                           | 63.0                                                    |  |  |  |
|                                    | QSB                                                         | 123 - Q                                                      | uản lý công nghiệ                                                                                                 | þ                                                |                                                                                | A01                                                     |  |  |  |
|                                    |                                                             | Điể                                                          | m trung bình các r                                                                                                | nôn xét tuyển ( <b>Toán</b> ,                    | Vật lí, Tiếng Anl                                                              | h)                                                      |  |  |  |
|                                    | Năm                                                         |                                                              | Môn 1                                                                                                    | Môn 2                                            | Môn 3                                                                          | Tổng ĐTB<br>môn                                         |  |  |  |
| 2                                  | Lớp 10                                                      |                                                              | 7.0                                                                                                    | 7.0                                              | 7.0                                                                            | 21.0                                                    |  |  |  |
|                                    | Lớp 11                                                      |                                                              | 7.0                                                                                                    | 7.0                                              | 7.0                                                                            | 21.0                                                    |  |  |  |
|                                    | Lớp 12                                                      |                                                              | 7.0                                                                                                    | 7.0                                              | 7.0                                                                            | 21.0                                                    |  |  |  |
|                                    | Tổng ĐT<br>của 3 r                                          | B môn<br>năm                                                 | 21.0                                                                                                    | 21.0                                             | 21.0                                                                           | 63.0                                                    |  |  |  |
|                                    | QSB                                                         | 123 - Q                                                      | uản lý công nghiệ                                                                                                 | þ                                                |                                                                                | A00                                                     |  |  |  |
|                                    |                                                             | Đ                                                            | ểm trung bình các                                                                                                 | môn xét tuyển ( <b>Toá</b>                       | ı, Vật lí, Hóa học)                                                            | )                                                       |  |  |  |
|                                    | Năn                                                         | n                                                            | Môn 1                                                                                                    | Môn 2                                            | Môn 3                                                                          | Tổng ĐTB<br>môn                                         |  |  |  |
| 3                                  | Lớp                                                         | 10                                                           | 7.0                                                                                                    | 7.0                                              | 7.0                                                                            | 21.0                                                    |  |  |  |
|                                    | Lớp                                                         | 11                                                           | 7.0                                                                                                    | 7.0                                              | 7.0                                                                            | 21.0                                                    |  |  |  |
|                                    | Lớp                                                         | 12                                                           | 7.0                                                                                                    | 7.0                                              | 7.0                                                                            | 21.0                                                    |  |  |  |
|                                    | Tổng ĐT<br>của 3 r                                          | B môn<br>năm                                                 | 21.0                                                                                                    | 21.0                                             | 21.0                                                                           | 63.0                                                    |  |  |  |
| <b>Tôi :</b><br>Xàc nhậ<br>Tuấn đã | <b>xin cam đo</b> ơ<br>n thi sinh khao<br>khai đúng sự<br>l | an những<br>1 hồ sơ này<br>thật.<br>Ngày th<br>Hiê<br>(Ký tế | <mark>t lời khai trên là</mark><br>là học sinh làp 12 t<br>nàng 04 năm 2017<br>ệ <b>u trường</b><br>in, đóng dầu) | <b>đúng sự thật. Nếu</b><br>rưởng THPT Quốc<br>N | sai tôi hoàn toàn<br>Igày 30 tháng 04 ni<br>Thí sinh đảng<br>(Kỹ, ghi rõ họ to | <b>1 chịu trách nh</b><br>ăm 2017<br>( <b>ký</b><br>ển) |  |  |  |

Xem trước bản in và xác nhận hoàn tất hồ sơ